## 中央大学クレセント・アカデミー オンデマンド型講座 レジュメ資料のダウンロードの操作方法(画面写真の講座名などは一例です)

指定されたページにアクセスして、パスワードを入力します。パスワードは「オンデマンド講座受講お申込み受付メール」に請求方法を記載しております。パスワード交付メール等にダウンロード用の URL やリンク先をご案内しております。そちらのメールからお進みください。

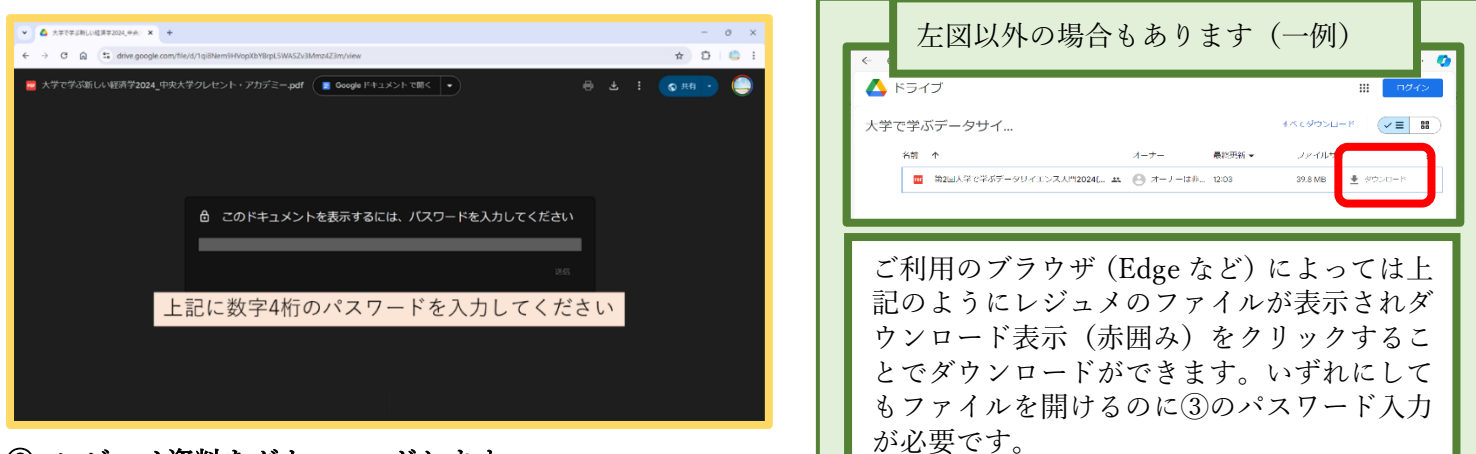

レジュメ資料をダウンロードします。

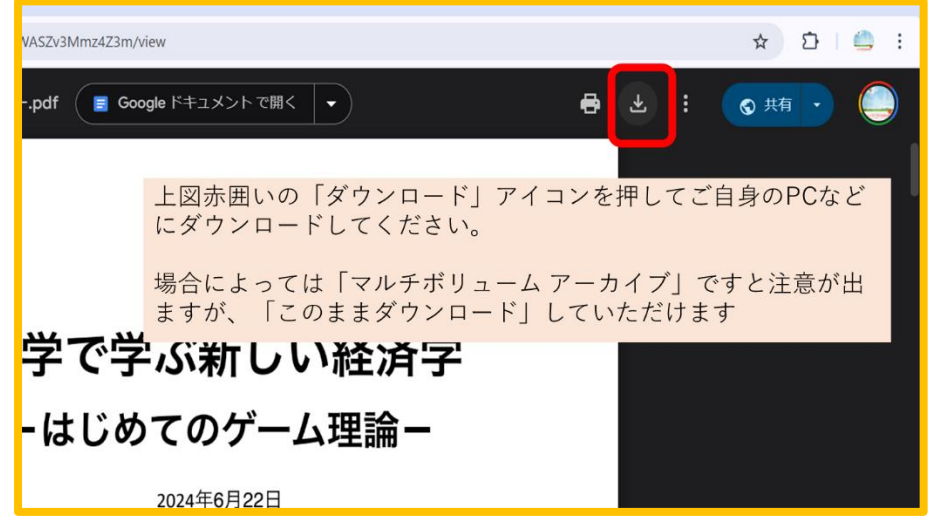

③ ご自身の PC などにダウンロードしたレジュメ資料(PDF)を開く際に、もう一度同じパスワードを入力し ます(上記①と同じパスワードです)。

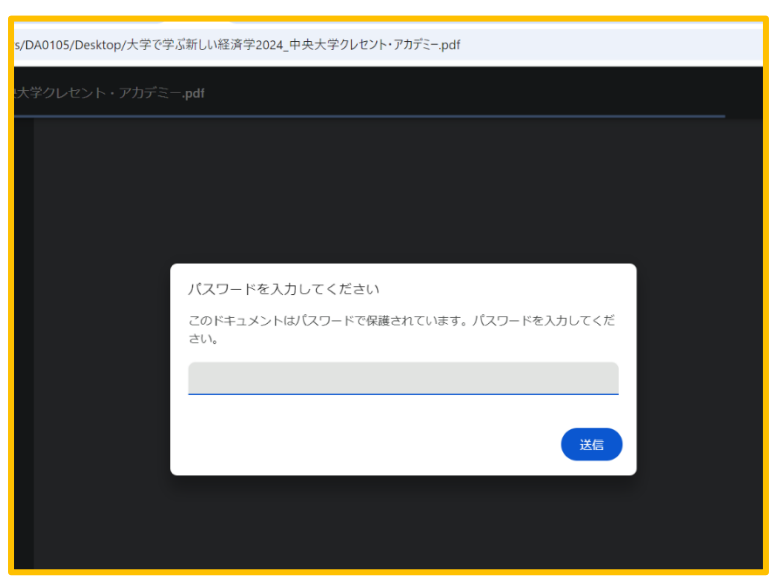